# Temat: Diagnostyka i naprawa dysku twardego (3)

Do

- okresowych testów,
- monitorowania sprawności
- sprawdzenia występowania błędnych sektorów na dysku twardym,

możemy użyć następujących narzędzi:

### 1. Chkdsk,

- diagnostyczne narzędzie,
- wbudowane w system Windows.

- aby sprawdzić dany napęd, należy z menu kontekstowego wybrać Właściwości. W zakładce
Narzędzia, w sekcji Sprawdzanie błędów, wybieramy opcję Sprawdź.

- przed rozpoczęciem pracy aplikacja umożliwia wybranie dwóch opcji:

## a) Automatycznie napraw błędy systemu plików,

w przypadku nie zaznaczenia tej opcji, aplikacja będzie tylko informowała użytkownika o ewentualnych błędach, bez ich naprawy.

## b) Skanuj dysk i próbuj odzyskać uszkodzone sektory,

aplikacja podejmie próbę znalezienia i naprawienia błędów fizycznych.

Aplikacja ta jest również dostępna z poziomu konsoli systemu Windows.

#### 2. HDDScan,

- darmowa aplikacja diagnostyczna, korzystająca z technologii pozwalającej na sprawdzenie stanu napędu (S.M.A.R.T.).

- umożliwia:

skanowania w poszukiwaniu błędnych sektorów,monitorowanie temperaturyzmianę parametrów konfiguracyjnych dysku twardego.

http://hddscan.com/

#### POLECENIA:

1. W konsoli Windows uruchom narzędzie chkdsk z flagą "?" (chkdsk /?). Na podstawie komunikatu pomocy, zanotuj sposób użycia polecenia oraz flagi: f, r.

2. Wykonaj zrzut ekranu wykonanego polecenia chkdsk z flagą naprawiającą błędy na dysku D: na swoim stanowisku.

3. Zainstaluj aplikację HDDScan, wykonaj test S.M.A.R.T. i zapisz raport do pliku. Przestudiuj poszczególne części składowe raportu.